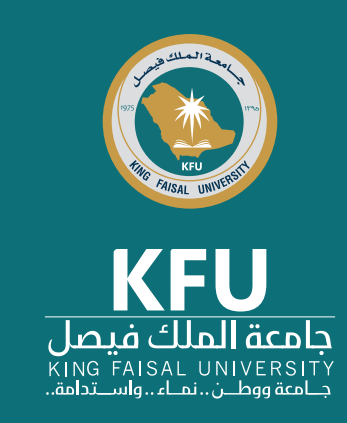

# Digital Signing in Adobe Acrobat

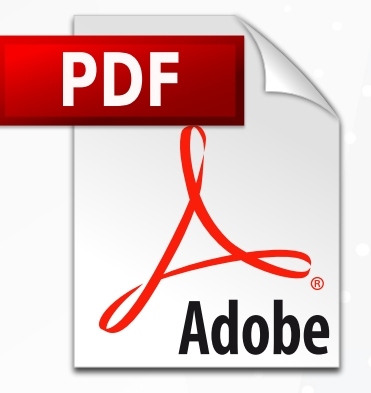

## You can now

take a picture of your signature quickly using Adobe Acrobat Reader DC application being downloaded into desktops, laptops or smart devices. This can be done because of the features of "Adding your signature image" or "Drawing your signature image" on the document, which are available in the application. This feature is one of many properties available in the Adobe Acrobat application, which King Faisal University has its license for using Adobe Acrobat Reader DC version as well as the license of the backup version which is used to make modifications to the file

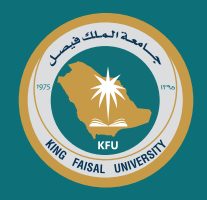

# Steps for digital signature when using a desktop or laptop

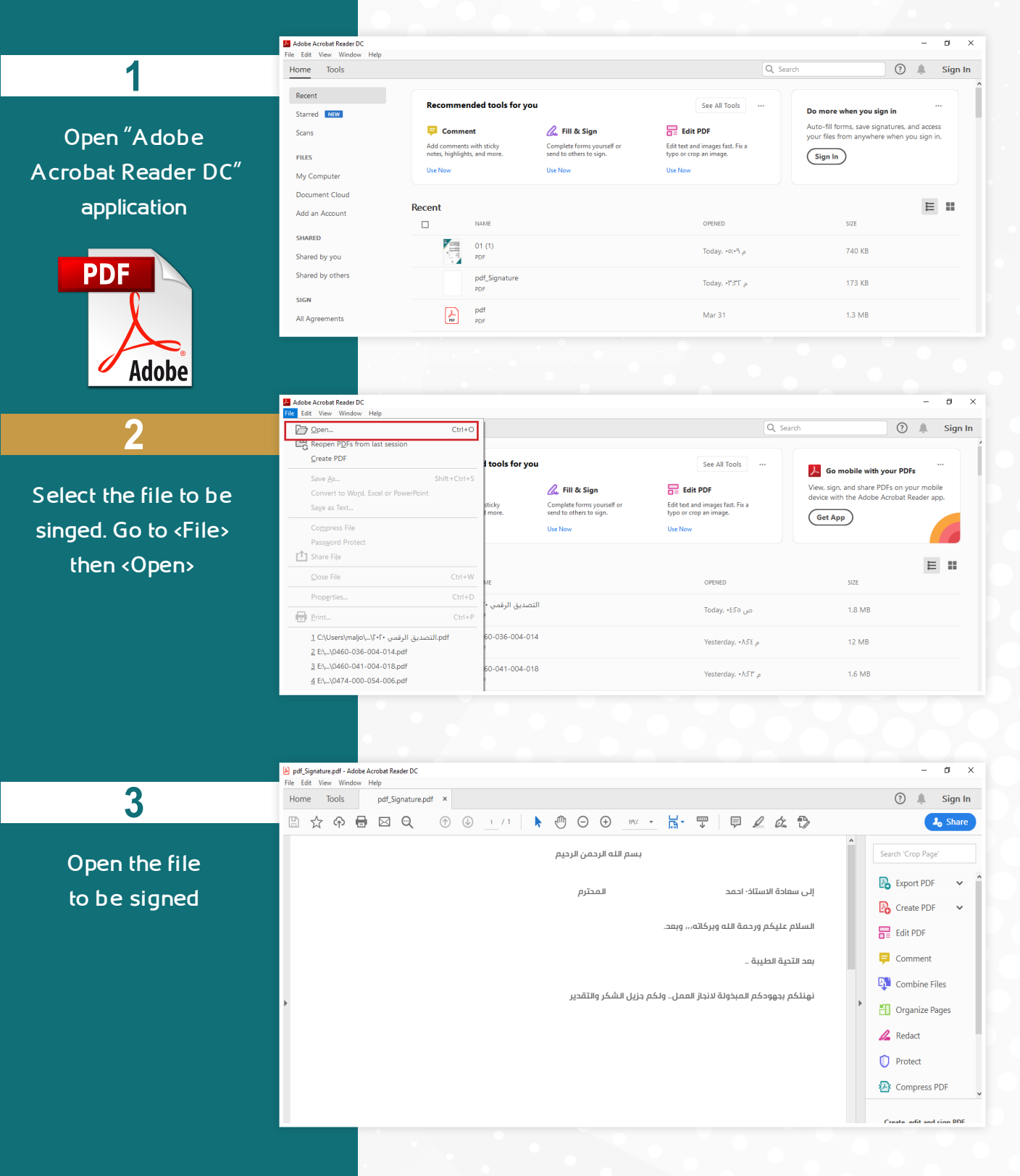

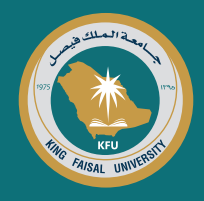

☆ 수 🖶 ⊠ 🗨 🕐 🕖 । /1 🖡 🖑 ⊖ 🕂 👓 - 📅 - 🐺 📮 🖉 & ☆ 🏷

نهنئكم بجهودكم المبذولة لانجاز العمل.. ولكم جزيل الشكر والتقدير

إلى سعادة الاستاذ· احمد

بعد التحية الطيبة ..

السلام عليكم ورحمة الله ويركاته,,, وبعد.

pdf\_Signature.pdf - Adobe Acrobat Reader DC
File Edit View Window Help
Home Tools pdf\_Signature.pdf ×

بسم الله الرحمن الرحيم

المحترم

#### From the right drop-down list, select <Fill & Sign>

Δ

For the signature method, select <You> to fill in the fields of the form, add text, and write or draw your signature

5

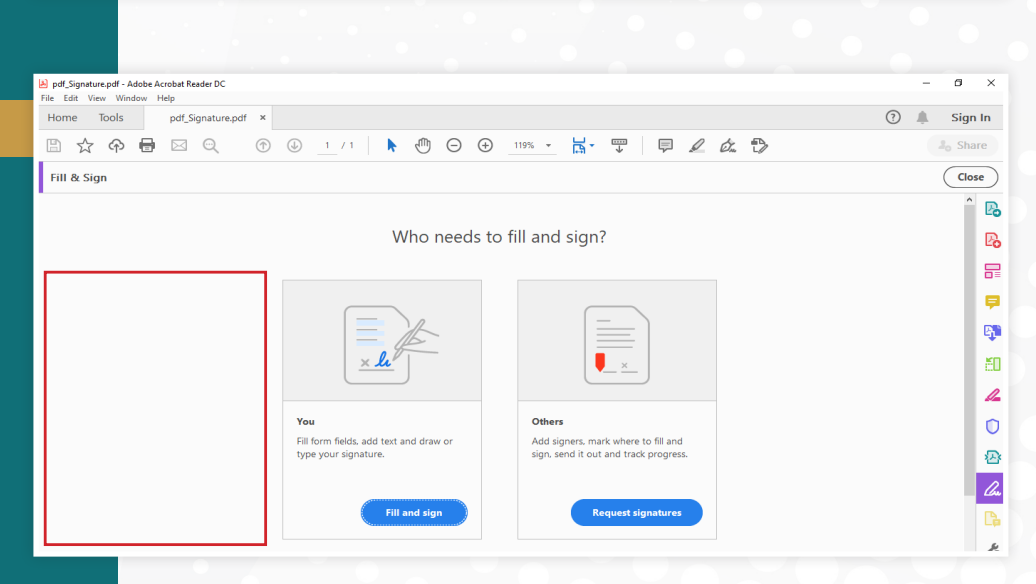

o ×

🎝 Share

🕐 🌲 Sign In

Search 'Crop Page

Comment

🔏 Redact

Protect
Compress PDF

Fill & Sign

Combine Files

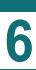

From the drop-down list, select <Add Signature>

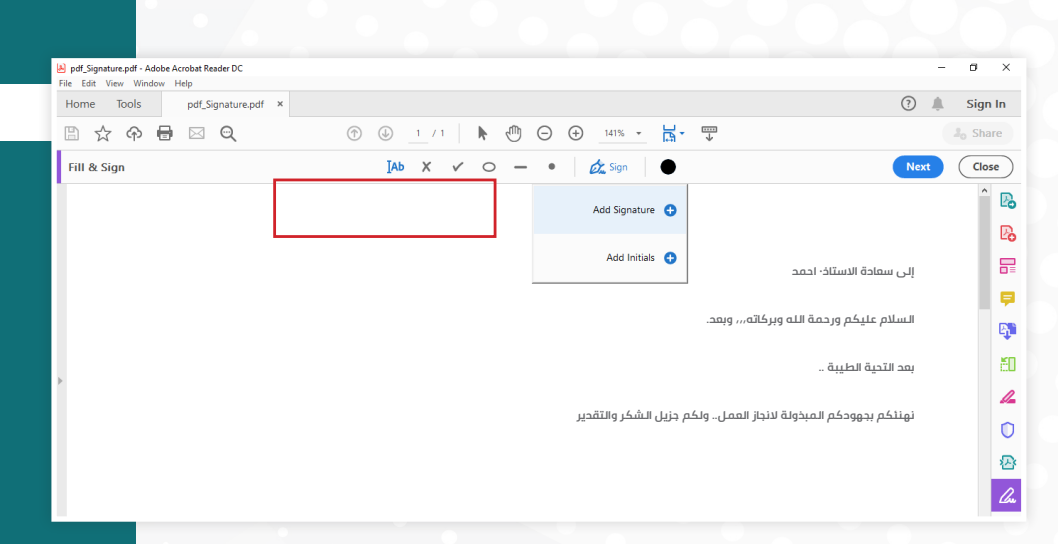

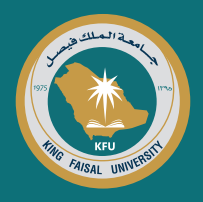

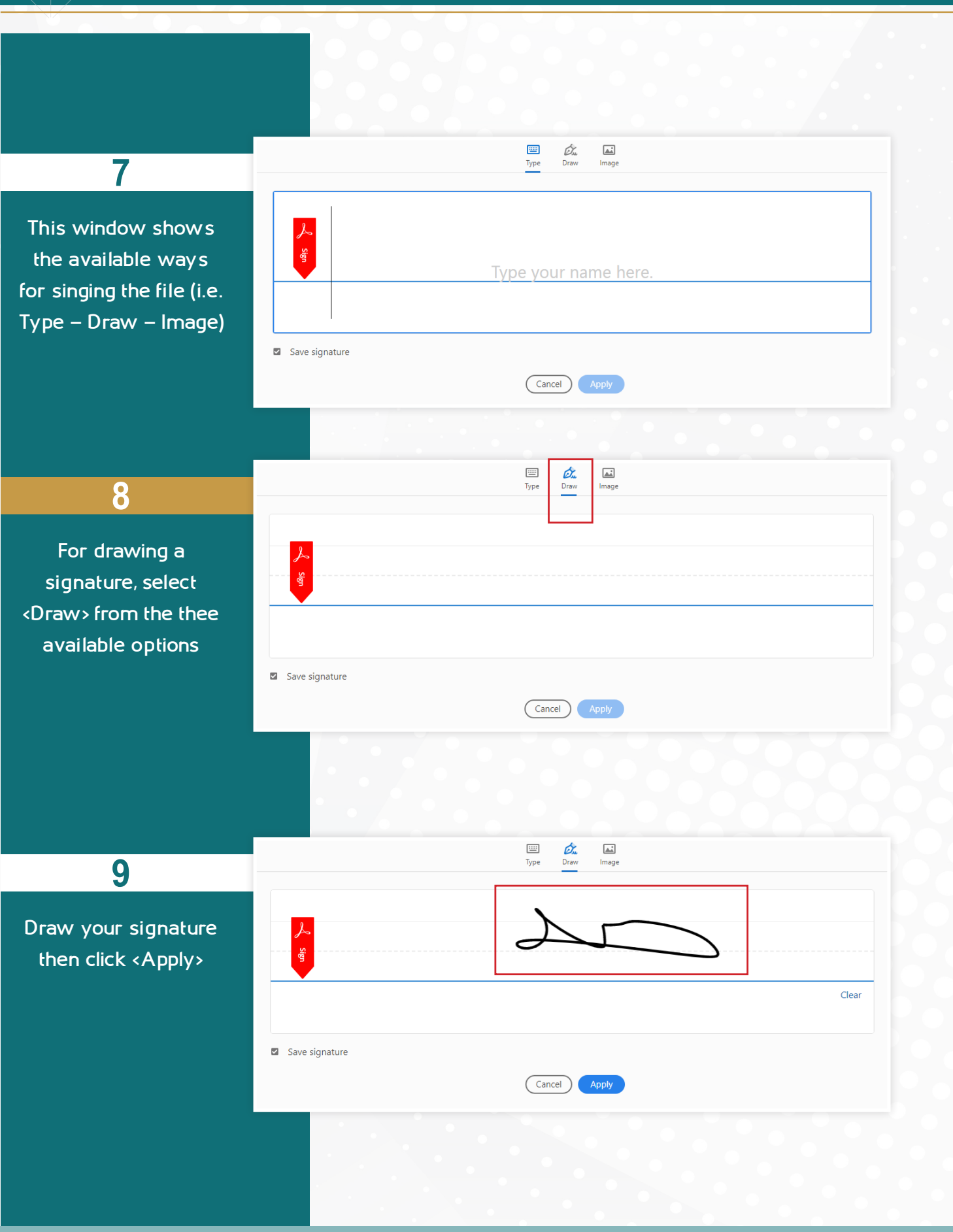

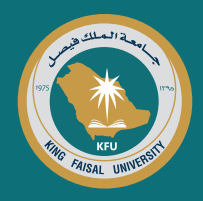

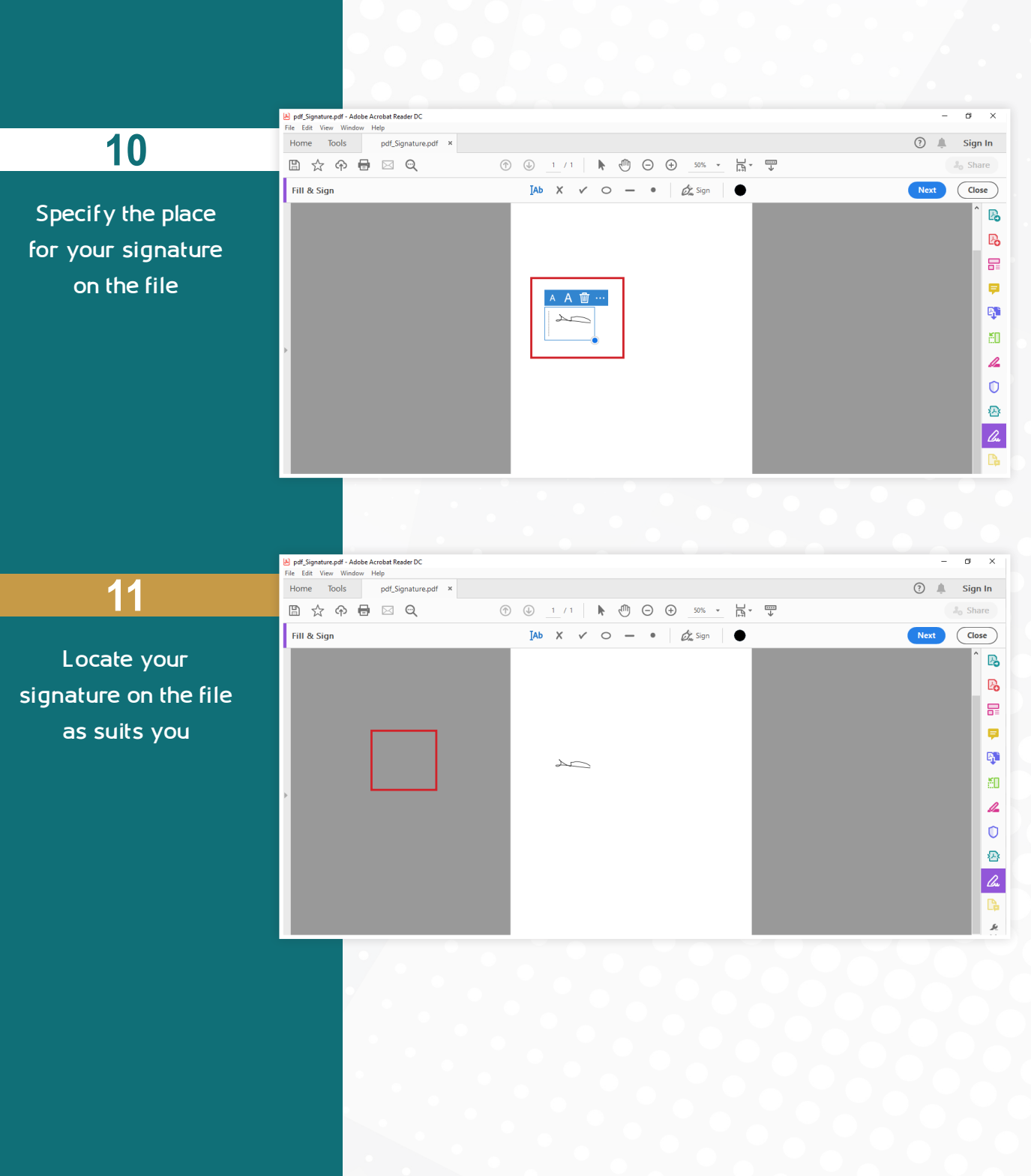

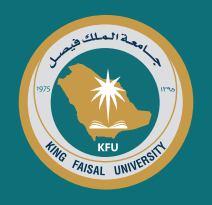

## Steps for digital signature when using a smart device

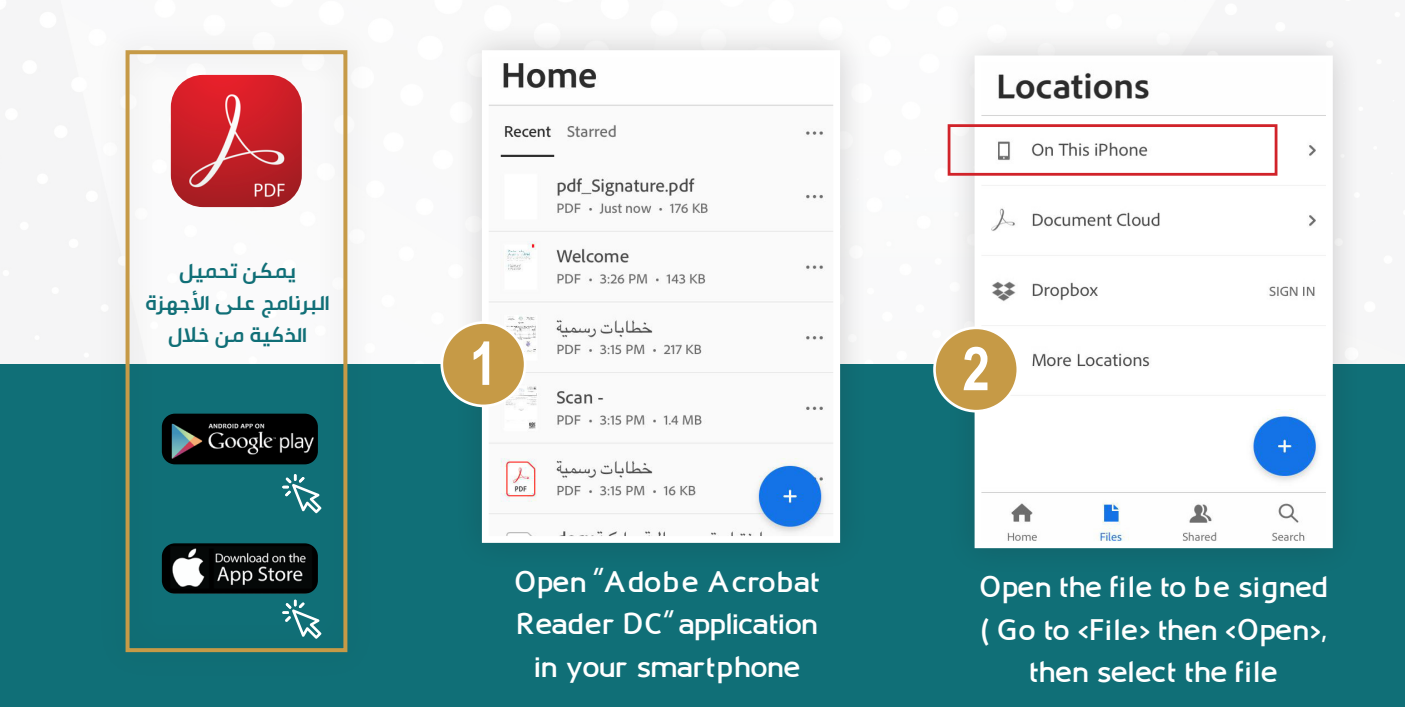

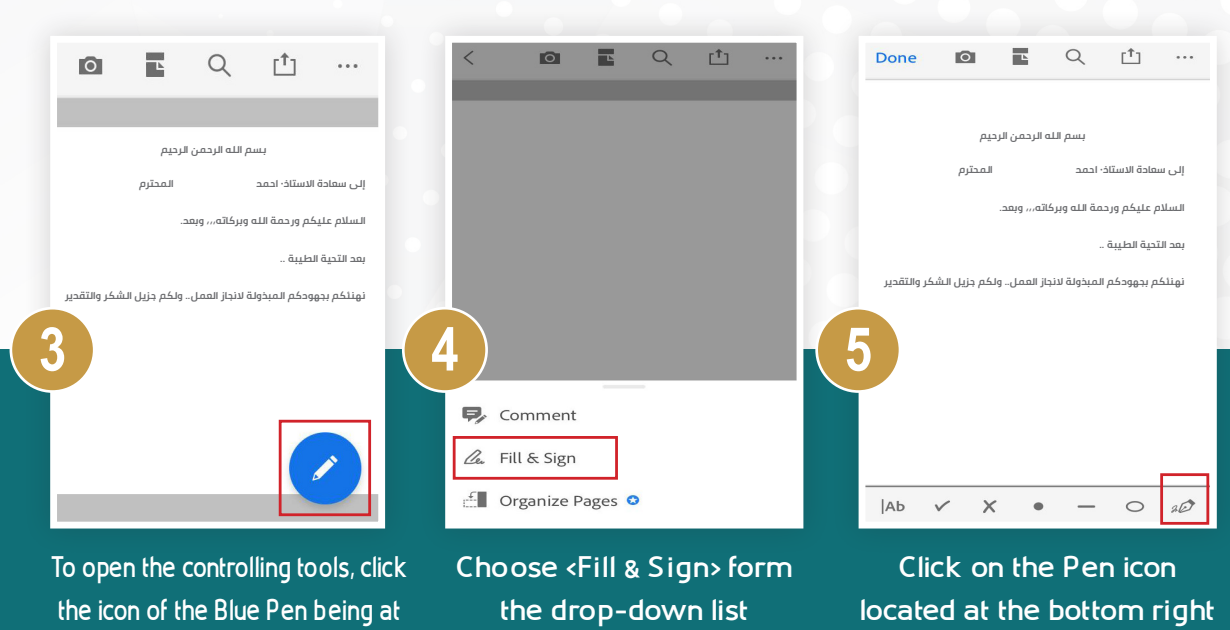

the right side of the screen

side of the screen

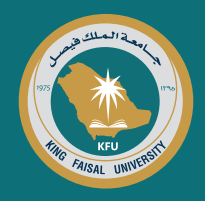

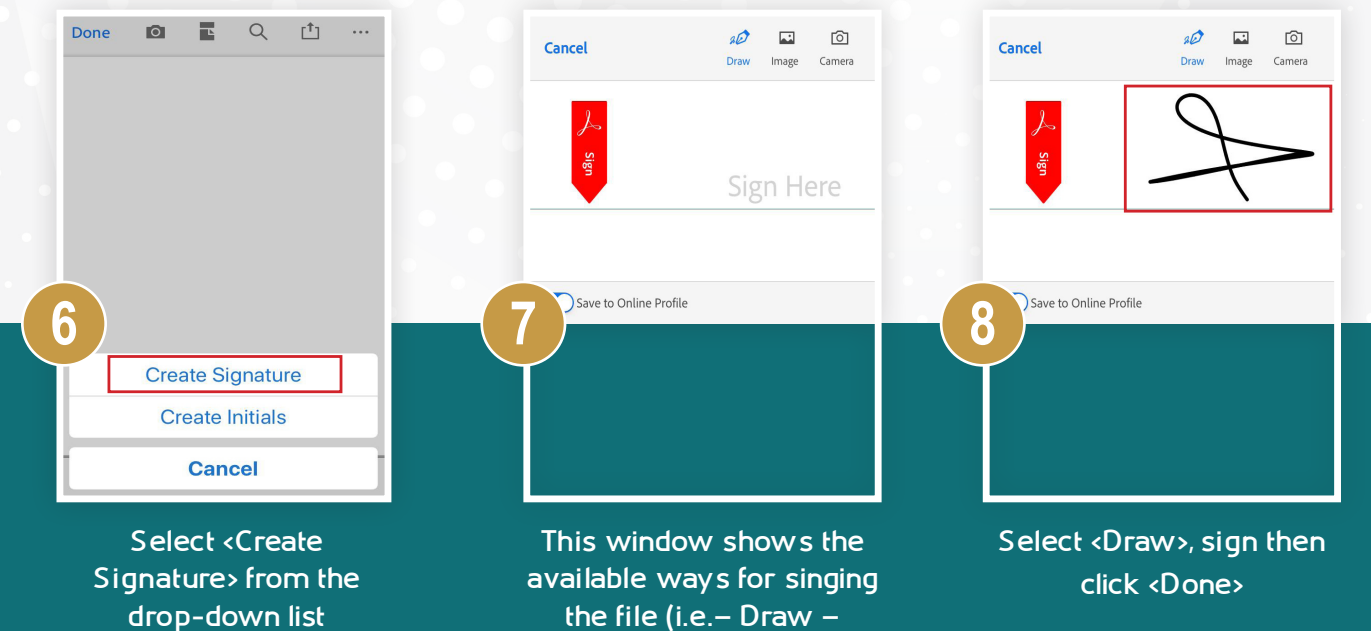

the file (i.e.- Draw -Image - Camera)

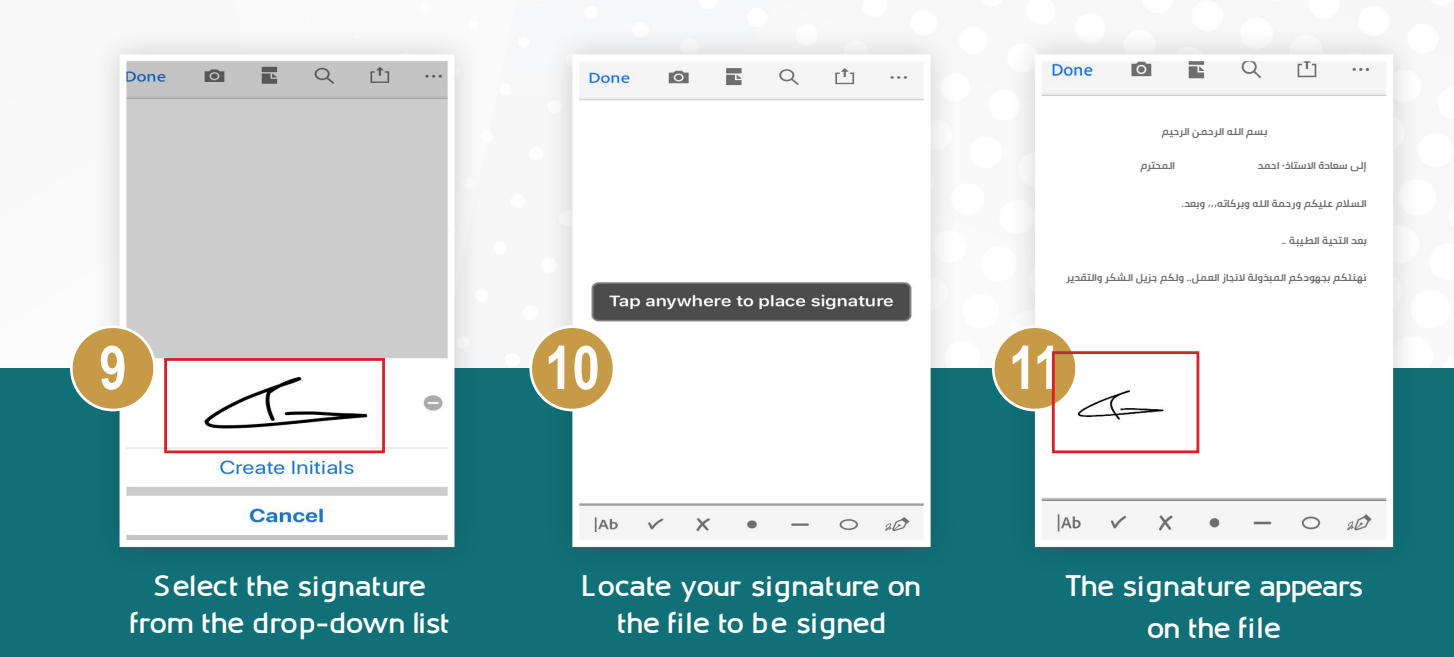

For technical support, contact the Digital Certification Office at:

5586 5211

 $\sim$ dit.dcio@kfu.edu.sa